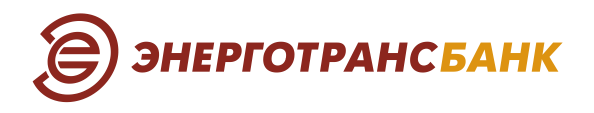

## Инструкция для клиентов (физических лиц) к услуге «Запрос нового PIN-кода карты» в системе Интернет-банк

Услуга «Запрос нового PIN-кода карты» доступна клиентам Банка (физическим лицам) непосредственно в личном кабинете клиента Интернет-банка (web-интерфейс) и в мобильном приложении «ЭТБ Онлайн».

С помощью услуги «Запрос нового PIN-кода карты» клиент может запросить новый PIN-код к любой из своих карт<sup>1</sup> Энерготрансбанка и получить на номер телефона, привязанный к его карте, SMSсообщение, содержащее новый PIN-код карты.

#### Для запроса нового PIN-кода карты необходимы следующие действия

### Описание для Интернет-банка (web-версия)

Для смены PIN-кода в интерфейсе Интернет-банка (web-интерфейс) необходимо выбрать карту в разделе «Карты и счета» на главной странице интернет-банка.

| <b>ЭНЕРГОТРАНСБАНК</b> Щ Меню                                                   |                                                                                           | 2 Таш Анна [→ bd] РУС / ENG |
|---------------------------------------------------------------------------------|-------------------------------------------------------------------------------------------|-----------------------------|
| Пополнение           №         МТС           100,00 Р         200.00 Р          | симплекс<br>1 022,30 Р                                                                    |                             |
| Jan 🖉 🍃 🤤 эі                                                                    | <b>ГЕРГОТРАНСБАНК</b>                                                                     | АН НА ПОНИМАНИИ             |
| ПРО ИНИ                                                                         | ВЕРЬТЕ ЗАДОЛЖЕННОСТИ<br>ЛИЧИЕ ШТРАФОВ<br>ите подписку и получайте уведомления от фооп и г | Подписаться<br>ибдд         |
| Гелера Карты и счета 7 ∧<br>559,65 ₽<br>150 Ф                                   | <ul> <li>Поиск операции</li> <li>Май</li> <li>Все карты и счета</li> </ul>                | ☆ Фильтры                   |
| 1 ТАШ АННА В                                                                    |                                                                                           |                             |
| МИР 58,84 ₽ :<br>*9191 140 œ                                                    | ВСЕ ОПЕРАЦИИ РАСХОДЫ 3 454,42 ₽ ПОСТУПЛЕНИЯ                                               | 31 500,00 ₽ ~               |
| 2 ТАШ АННА В                                                                    | Сегодня                                                                                   |                             |
| VISA GOLD         Kарта         500,81 ₽         :           *2525         10 ∞ | Перевод Ирина //Перевод средств по но<br>Переводы 👻                                       | <b>- 390,</b> 00 ⊖ ☆        |

<sup>&</sup>lt;sup>1</sup> Услуга «Запрос нового PIN-кода карты» не распространяется на цифровую карту платежной системы Mastercard.

Перейти на вкладку: «Другие действия» — «PIN-код карты».

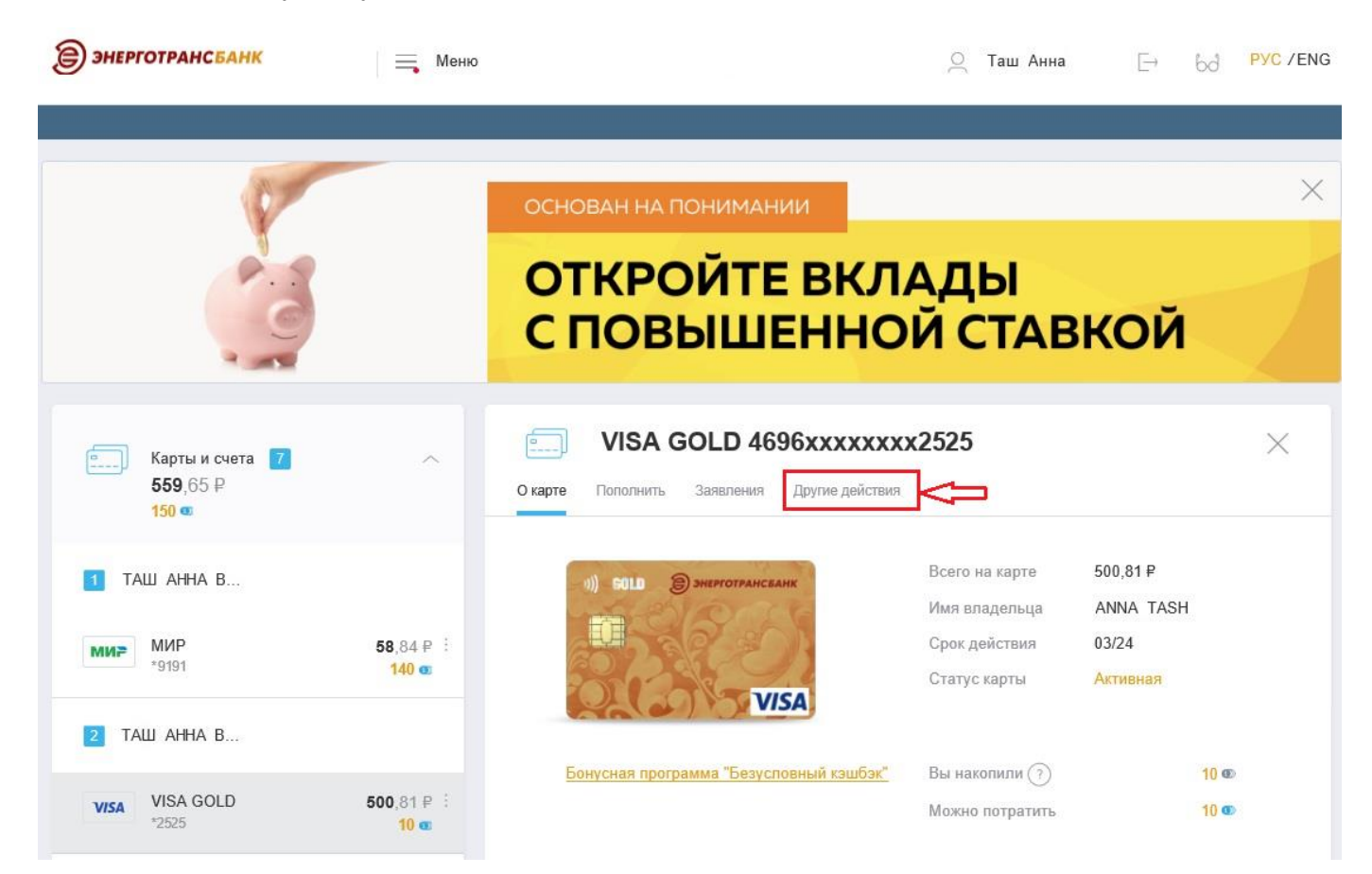

| карте Пополнить Заявления    | Другие действия  |                |           |  |
|------------------------------|------------------|----------------|-----------|--|
|                              | Реквизиты        |                |           |  |
|                              | 115-0120-000-000 | а карте        | 0,81₽     |  |
| Last one                     | Лимиты           | здельца        | ANNA TASH |  |
| all a plan                   | 22500////00237   | ійствия        | 03/24     |  |
|                              | Заопокировать    | карты          | Активная  |  |
| VIS                          | PIN-код карты 🚽  |                |           |  |
| Бонусная программа "Безуслог | вный кэшбэк" В   | ы накопили 🧿   | 10 👁      |  |
|                              | N.               | Ожно потратить | 10 🚥      |  |

Далее откроется страница с краткой информацией по услуге «Запрос нового PIN-кода карты». После ознакомления с информацией необходимо нажать на кнопку справа внизу страницы «ИЗМЕНИТЬ PIN-КОД».

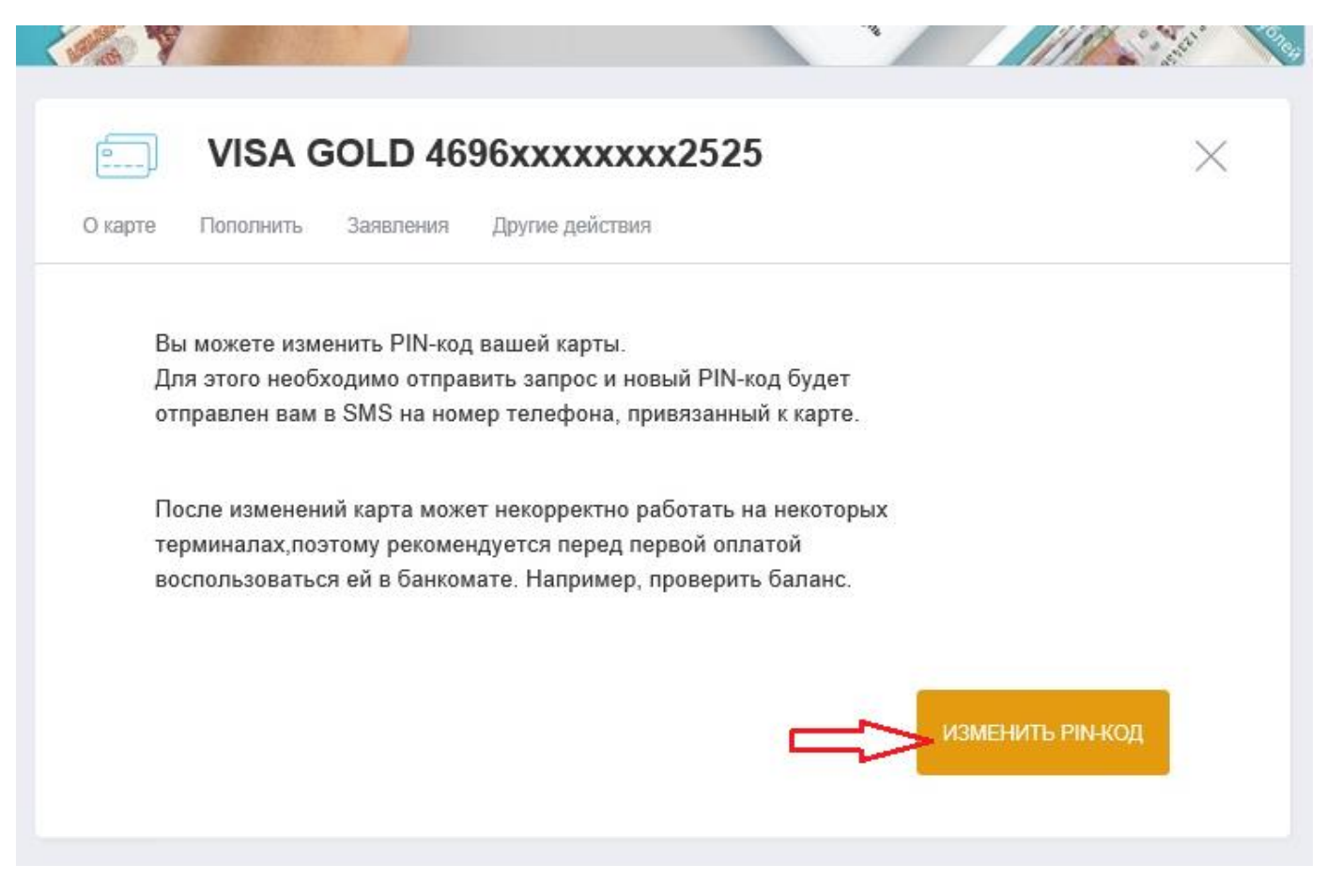

После приходит SMS-сообщение с новым PIN-кодом карты на номер телефона, привязанный к карте.

# Описание для мобильного приложения «ЭТБ Онлайн» на базе Android

Для смены PIN-кода в мобильном приложении (на базе Android) необходимо войти в «ЭТБ Онлайн», перейти в раздел «Финансы» на главной странице личного кабинета и выбрать карту.

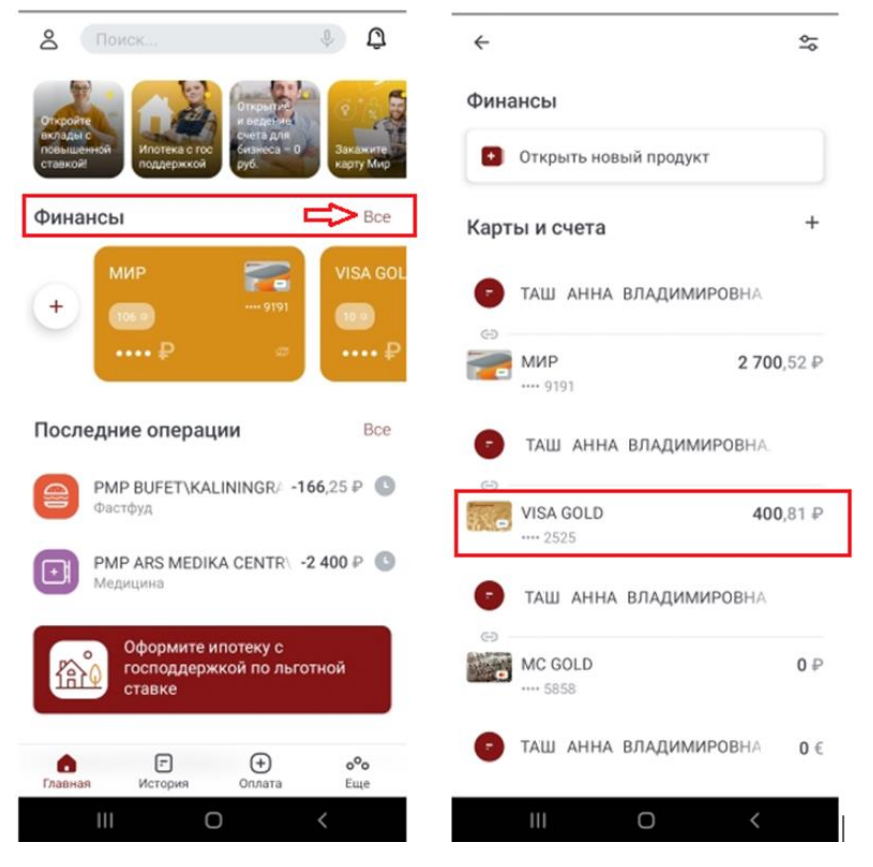

В представлении выбранной карты зайти в «Настройки» и нажать на кнопку «Изменить PIN».

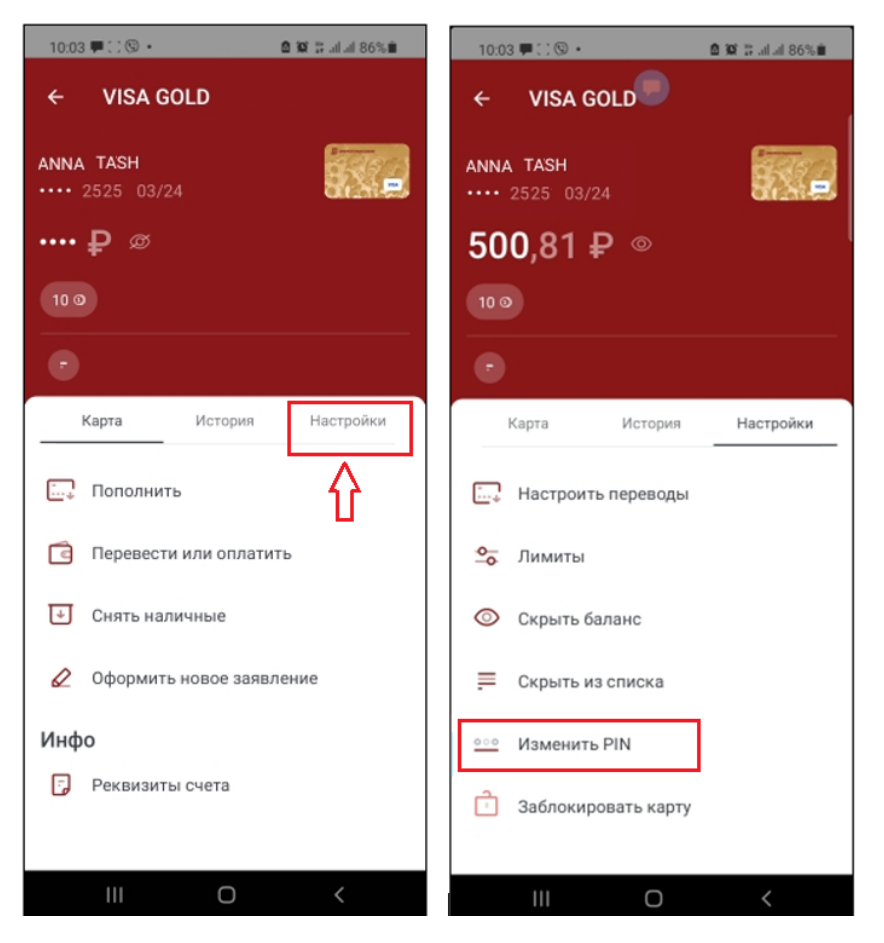

После нажатия на «Изменить PIN-код» на экране появится уведомление от Банка «На номер телефона, к которому привязана карта, отправлено SMS с новым PIN-кодом».

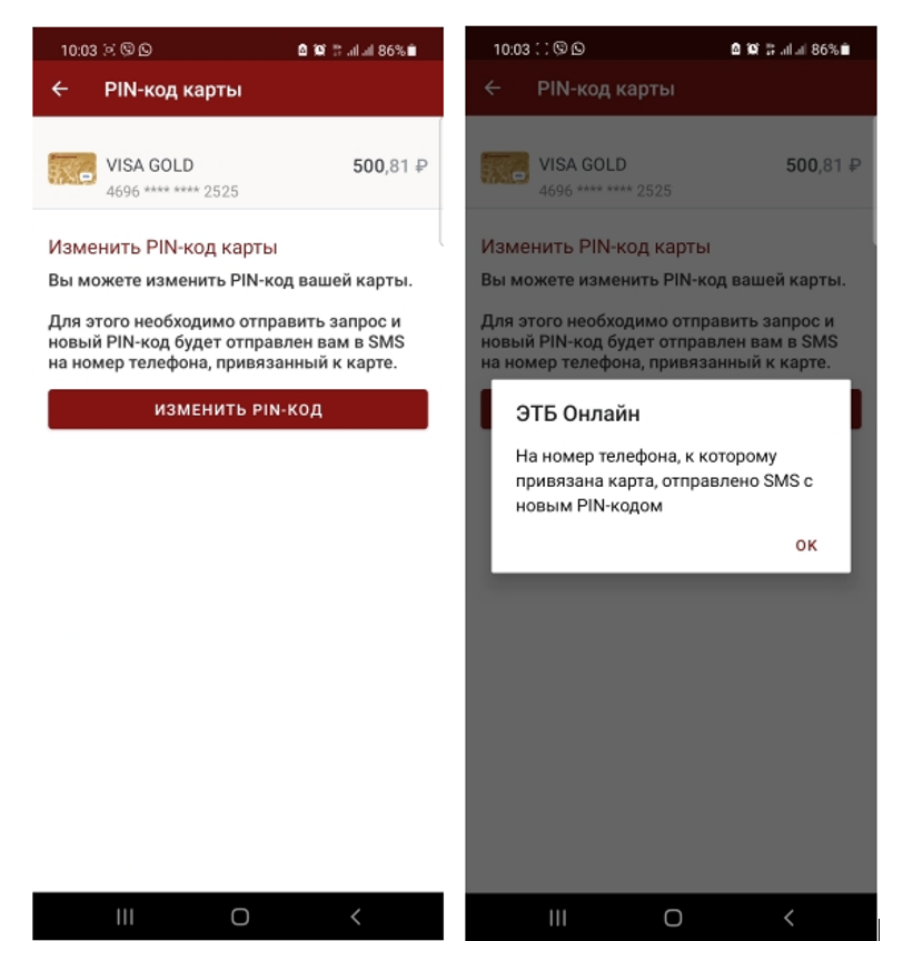

Данное уведомление означает, что обработка запроса на смену PIN-кода карты прошла успешно. После приходит SMS-сообщение с новым PIN-кодом карты на номер телефона, привязанный к карте.

# Описание для мобильного приложения «ЭТБ Онлайн» на базе iOS

Для смены PIN-кода в мобильном приложении (на базе iOS) необходимо войти в «ЭТБ Онлайн», перейти в раздел «Мои финансы» на главной странице личного кабинета и выбрать карту.

| 10:10 🕇                     | I LTE | 10:11  | 1                               | ati lite 💷    |
|-----------------------------|-------|--------|---------------------------------|---------------|
| Ригла Олег<br>Александрович | ¢     | =      | Мои финансы                     | 44            |
| 💮 Главная                   |       | Карты  | и счета                         |               |
| 💽 Мои финансы               |       | Зарпла | атный счет                      |               |
| 🗟 Платежи и переводы        |       |        | MC WBE<br>5220 **** 5454        | 229.22        |
| 🐨 Снятие наличных           |       | VISA   | VISA GOLD<br>4696 **** *** 9999 | /             |
| 🗐 История операций          |       | Kanza  | UND .                           |               |
| 🟠 Самозанятые 🔍             |       | карта  | WMP                             |               |
| 🖂 Заявления, сообщения      |       | мир    | <b>МИР</b><br>2201 **** 8888    | 3 879,46<br>5 |
| 🗇 Уведомления               |       |        |                                 |               |
| 📈 Курсы валют               |       |        |                                 |               |
| 🔗 Офисы и банкоматы         |       |        |                                 |               |
| 📂 Тарифы банка              |       |        |                                 |               |
| % Скидки                    |       |        |                                 |               |
| 🖁 Контакты банка            |       |        |                                 |               |

В представлении выбранной карты нажать в правом верхнем углу на три точки далее нажать на кнопку «PIN-код карты».

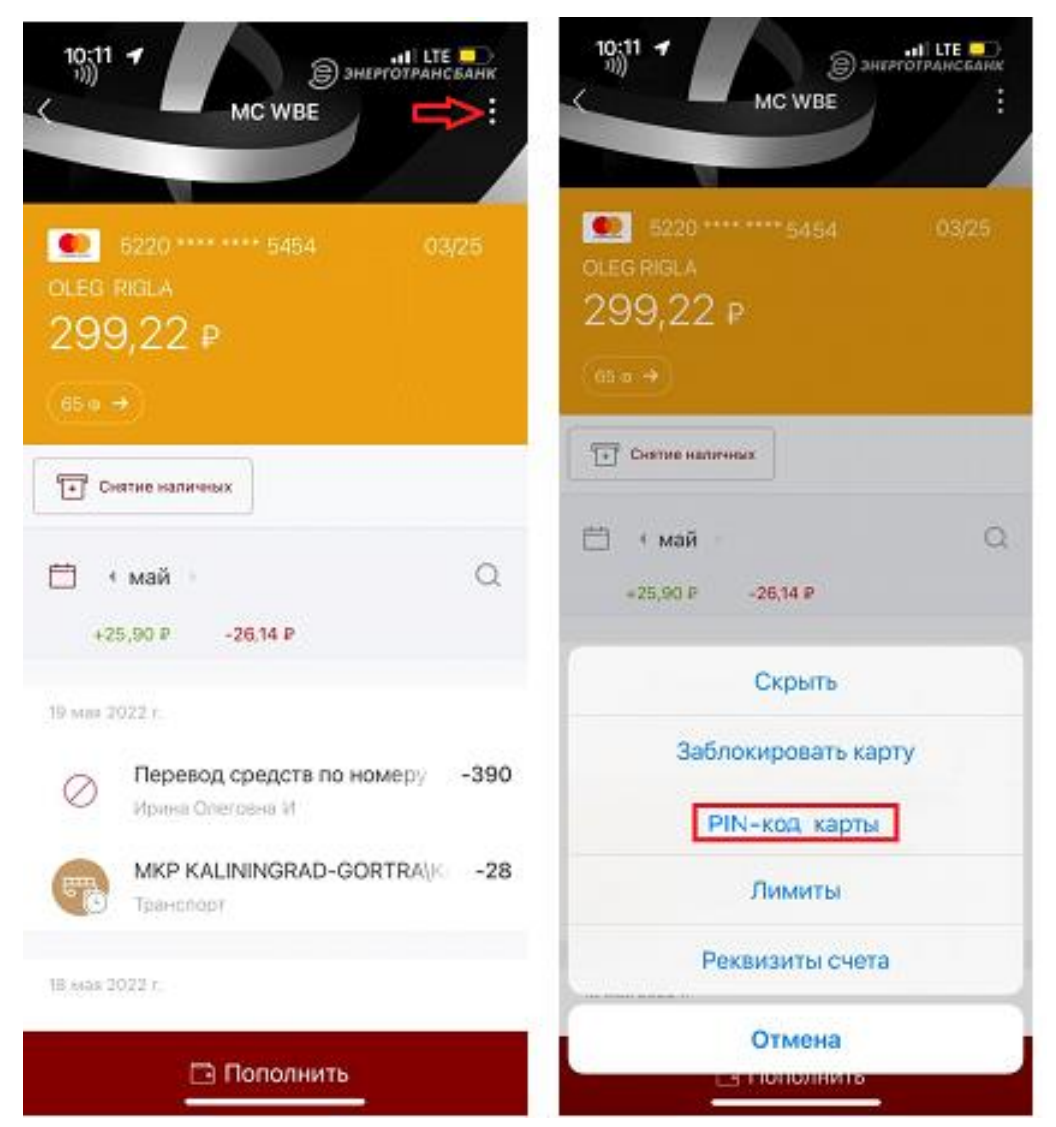

Далее откроется страница с краткой информацией по услуге «Запрос нового PIN-кода карты». После ознакомления с информацией необходимо нажать на кнопку внизу страницы «Изменить PIN-код».

После нажатия на «Изменить PIN-код» на экране появится уведомление от Банка «На номер телефона, к которому привязана карта, отправлено SMS с новым PIN-кодом».

| 10:                                      | 03 🕈                                                                                                    | aal lite 💽                        | 1                      | 0:03 🕈                                                                                                    | ail LTE 💽                                                                                                    |
|------------------------------------------|----------------------------------------------------------------------------------------------------|-----------------------------------|------------------------|----------------------------------------------------------------------------------------------------|----------------------------------------------------------------------------------------------------|
|                                          | PIN-код карты                                                                                                    |                                   | <                      | PIN-K                                                                                                    | од карты                                                                                                    |
| •                                        | MC WBE                                                                                                    | 566,12 ₽<br>14 ⊚                  | •                      | MC WBE                                                                                                    | 566,12 P<br>54 14 o                                                                                                    |
| Изме<br>Вы мо<br>Для э<br>РIN-ю<br>телеф | енить PIN-код карты<br>жете изменить PIN-код вашей и<br>того необходимо отправить зап<br>од будет отправлен вам в SMS и<br>она, привязанный к карте. | карты.<br>рос и новый<br>на номер | Из<br>Вы<br>Ріб<br>тел | зменить PIN-код ка<br>и можете изменить PII<br>я этого необходимо о<br>ч-код будет отправле<br>тефона, привязанный<br>ЭТБ<br>На номер тели<br>привязана карта<br>новым | арты<br>N-код вашей карты.<br>отправить запрос и новый<br>н вам в SMS на номер<br>к карте.<br>Онлайн<br>ефона, к которому<br>а, отправлено SMS с<br>PIN-кодом<br>OK |
|                                          | Изменить PIN-код                                                                                                    | ı                                 |                        | Измени                                                                                                    | ть PIN-код                                                                                                    |

Данное уведомление означает, что обработка запроса на смену PIN-кода карты прошла успешно. После приходит SMS-сообщение с новым PIN-кодом карты на номер телефона, привязанный к карте.